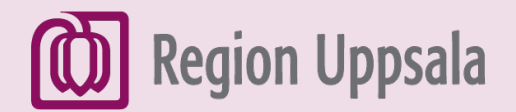

React-EU Digital kompetens

# Skriva och skicka mejl med Gmail på Android

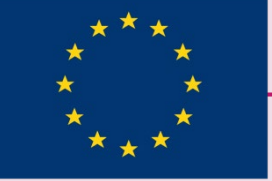

EUROPEISKA UNIONEN Europeiska socialfonden

ÖSTHAMMARS

KOMMUN

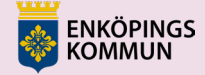

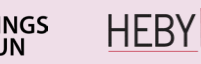

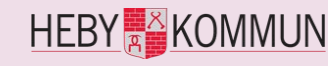

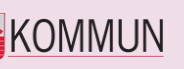

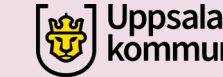

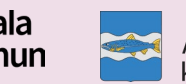

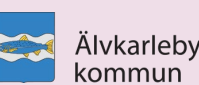

## 1. Öppna Gmail appen

- Klicka på Gmail appen på din mobil.
- Har du inte Gmail-appen behöver du hämta den via Playbutik.

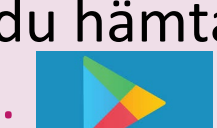

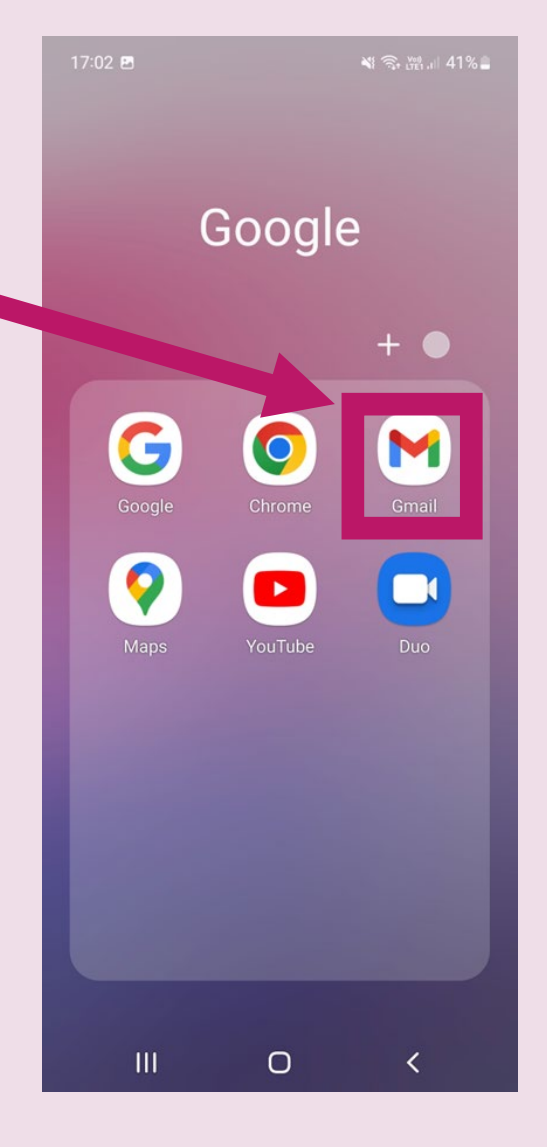

### 2. Inkorg och öppna ett mejl

- I **Inkorgen** ser du emejl som personer har skickat till dig.
- Klicka på ett mejl för att öppna det.

| 10:51  | 💩 💓 🔌 रि. 👘 الله الله الم                                                                                       |                                      |                                            |  |  |
|--------|----------------------------------------------------------------------------------------------------|--------------------------------------|--------------------------------------------|--|--|
| =      | Sök i e-post                                                                                                    |                                      | M                                          |  |  |
| Primär |                                                                                                    |                                      |                                            |  |  |
| Ľ      | Tryck på avsä<br>bild om du vil<br>konversatione                                                                | indarens<br>I välja den<br>en.       | Stäng                                      |  |  |
| 0      | Eriksson Monica (SFI-Lärare) 10:46<br>Kurs React Digital kompetens<br>Heil Vad roligt att du går kursen digit → |                                      |                                            |  |  |
| В      | BookBeat<br>Sista chanse<br>Koden 60GR/                                                                         | <b>en att få 60 d</b><br>ATISDAGAR g | 9 feb.<br><b>Jagar gra</b><br>år ut imor ☆ |  |  |
| G      | Google Maps Timeline7 feb.<>>> Monica, här är dina höjdpunkt✓Monica, här kommer de senaste höj✓                 |                                      |                                            |  |  |
| В      | BookBeat5 feb.Ditt hjälp-på-traven-erbjudandeProva BookBeat gratis i 60 dagar                                   |                                      |                                            |  |  |
| В      | BookBeat<br>Ditt BookBea<br>Ditt lösenord                                                                       | a <b>t-lösenord</b><br>har ändrats ' | 31 jan.<br>har ändra                       |  |  |
| В      | BookBeat                                                                                                    |                                      | Skriv                                      |  |  |
|        |                                                                                                    |                                      |                                            |  |  |
|        | 111                                                                                                    | $\bigcirc$                           | <                                          |  |  |

#### 3. Svara på ett mejl

• Läs mejlet.

 Klicka på pilen (Svara) där uppe, ovanför meddelandet, eller på Svara där nere, nedanför meddelandet, för att svara.

|   | 11:03 🙆 📽 💐 🛜 📷 대 93% 🗎                                                                                                    |  |  |  |  |  |
|---|----------------------------------------------------------------------------------------------------|--|--|--|--|--|
|   |                                                                                                    |  |  |  |  |  |
|   | den nar konversationen.                                                                                                    |  |  |  |  |  |
|   | Kurs React Digital 🕁                                                                                                    |  |  |  |  |  |
|   | E Eriksson Monica (SF 11:03 5 5 11:03 5 5 11:03 5 5 11:03 5 5 11:03 5 5 11:03 5 5 11:03 5 5 11:03 5 5 11:03 5 11:03 5 11:00 5 11:00 5 11:00 5 11:00 5 11:00 5 11:00 5 11:00 5 11:00 5 11:00 5 11:00 5 11:00 5 11:00 5 11:00 5 11:00 5 11:00 5 11:00 5 11:00 5 11:00 5 11:00 5 11:00 5 11:00 5 11:00 5 11:00 5 11:00 5 11:00 5 11:00 |  |  |  |  |  |
|   | Hei                                                                                                    |  |  |  |  |  |
|   | Vad roligt att du går kursen digital<br>kompetens.<br>Imorgon ska vi träna på att skicka e-<br>mejl.                                                                                                    |  |  |  |  |  |
|   | Hälsningar                                                                                                    |  |  |  |  |  |
|   | Monica Eriksson                                                                                                    |  |  |  |  |  |
|   | Visa hela meddelandet                                                                                                    |  |  |  |  |  |
|   | ←<br>Svara←<br>Svara alla✓<br>Vidarebefor                                                                                                    |  |  |  |  |  |
| 1 |                                                                                                    |  |  |  |  |  |
|   |                                                                                                    |  |  |  |  |  |

#### 4. Svara på ett mejl, fortsättning

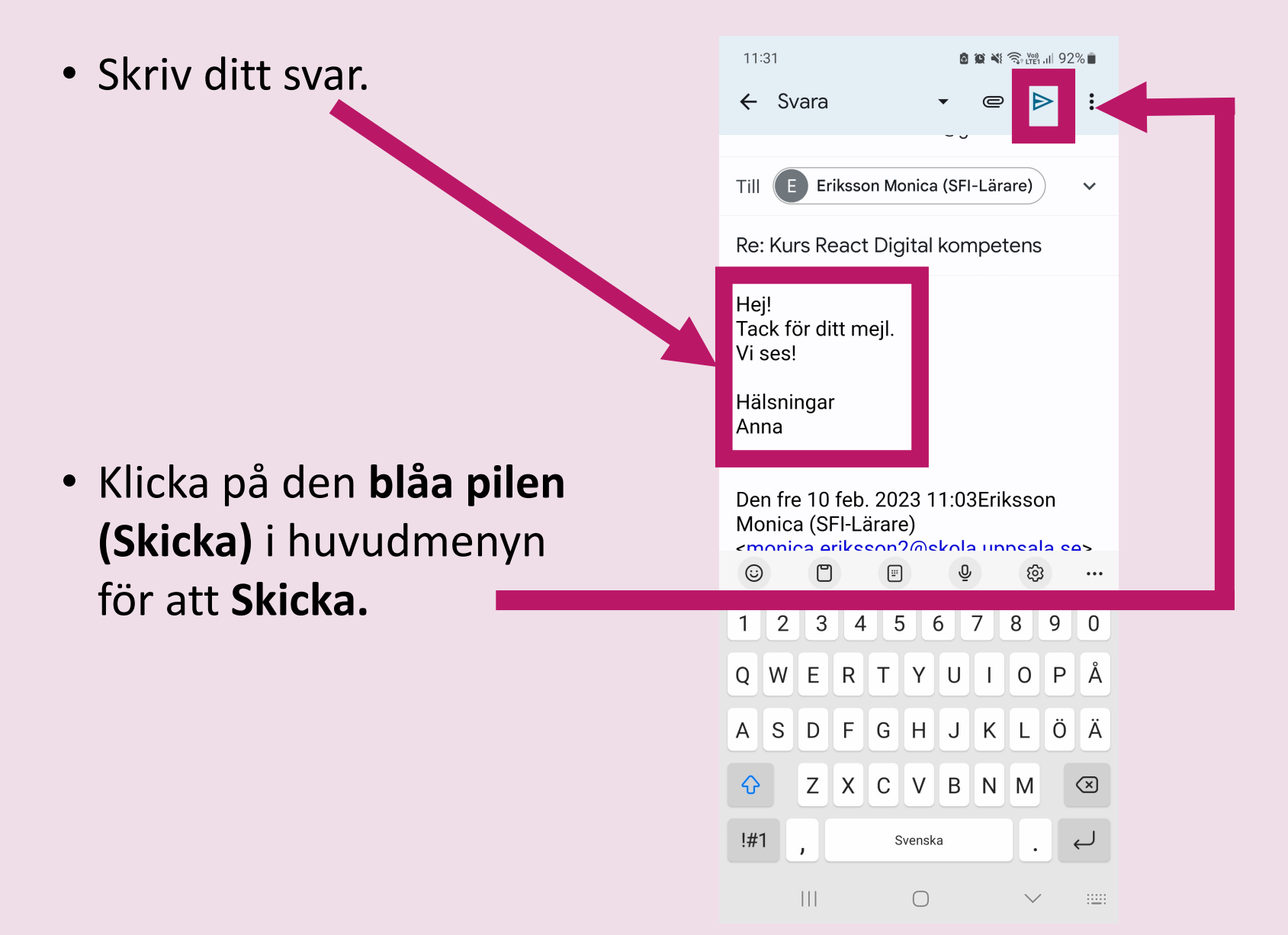

#### 5. Skriva ett nytt e-mejl

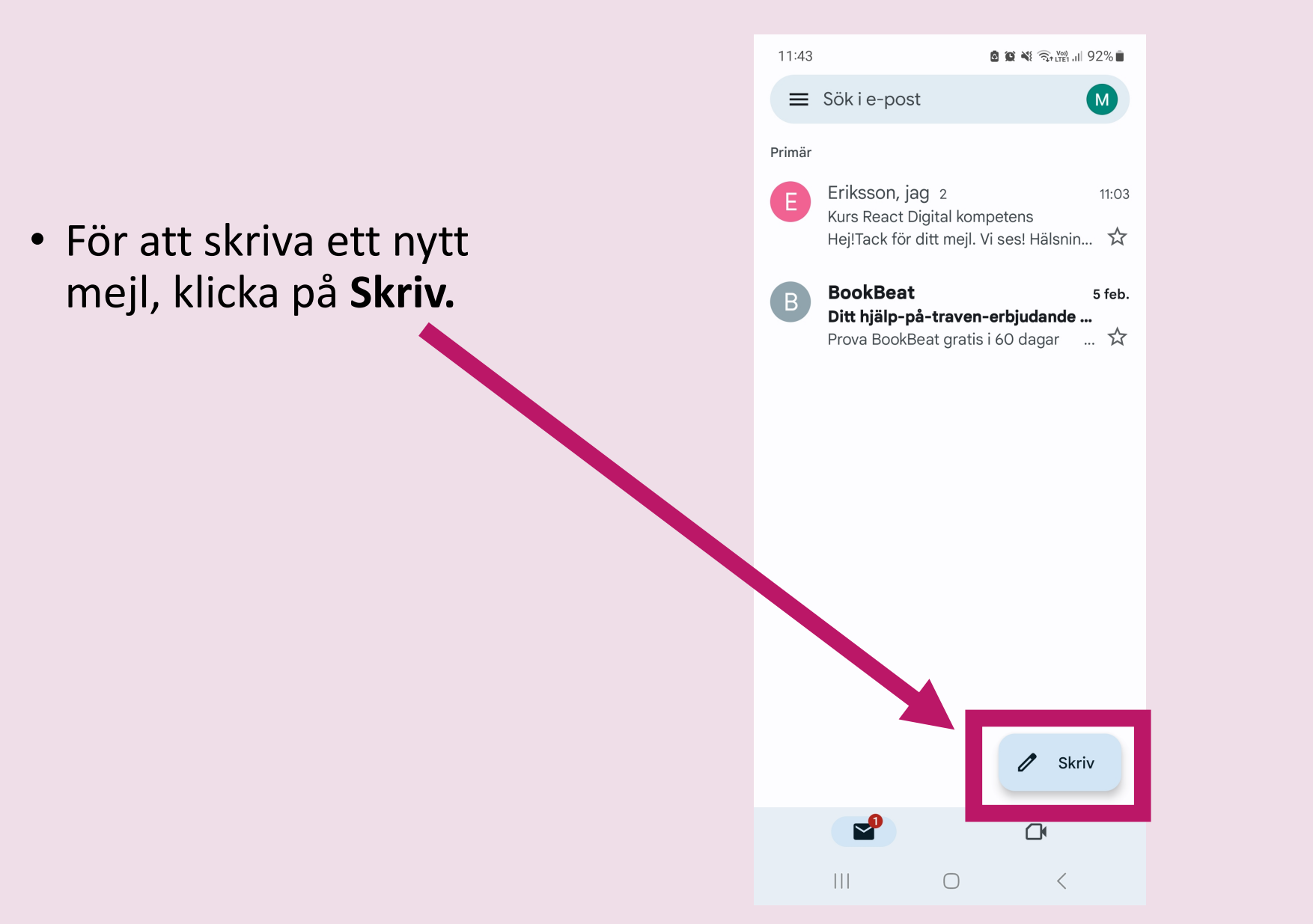

#### 6. Skriva adress och ämne

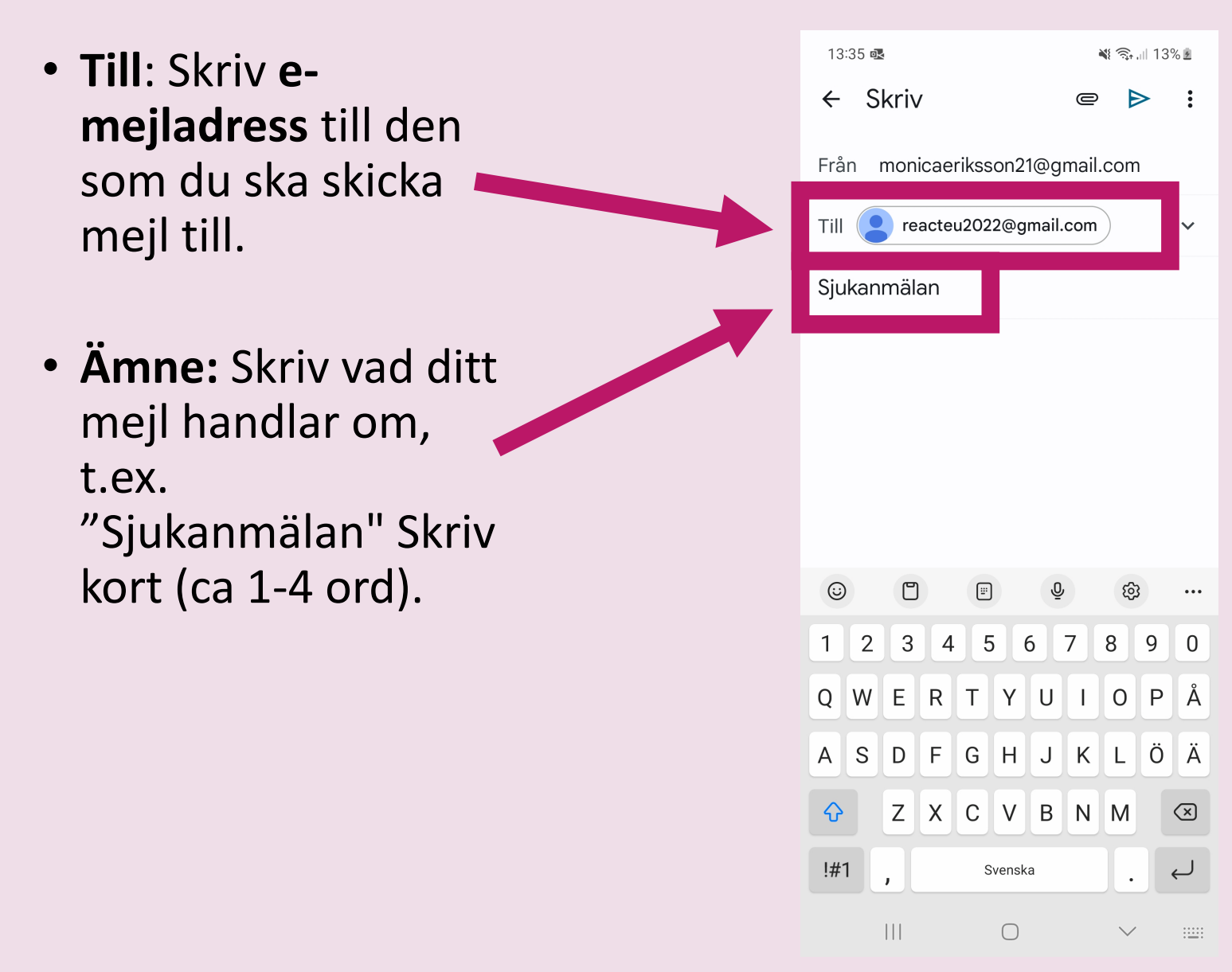

### 7. Skriva och skicka mejl

 Textfält: Skriv ditt mejl (din text) här.
Exempel på sjukanmälan finns på nästa sida.

 Klicka på den blåa pilen (Skicka) i huvudmenyn för att Skicka.

| 13:30 N (20)   ← Skriv ■                                                                            |  |
|----------------------------------------------------------------------------------------------------|--|
| Från monicaeriksson21@gmail.com                                                                     |  |
| Till <b>P</b> reacteu2022@gmail.com                                                                 |  |
| Sjukanmälan                                                                                         |  |
| Hej!                                                                                                |  |
| Jag är Monica Eriksson.<br>Jag är sjuk och kommer inte till skolan<br>idag.<br>Jag har ont i magen. |  |
| Hälsningar<br>Monica Eriksson                                                                       |  |

### 8. Sjukanmälan exempel

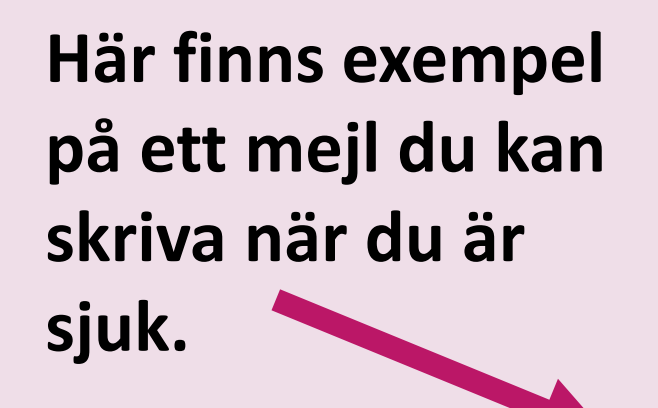

#### Exempel 1:

Till: monica.eriksson@uppsala.com

Ämne: Sjuk

Hej!

 $\Diamond$ 

Jag är \_\_\_\_\_(förnamn och efternamn)\_

Jag är sjuk och kommer inte till skolan/jobbet idag.

Jag har ont i (magen/halsen/huvudet/ryggen....)

Halsningar

(förnamn och efternamn)

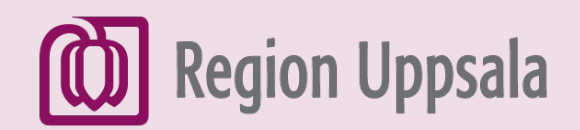

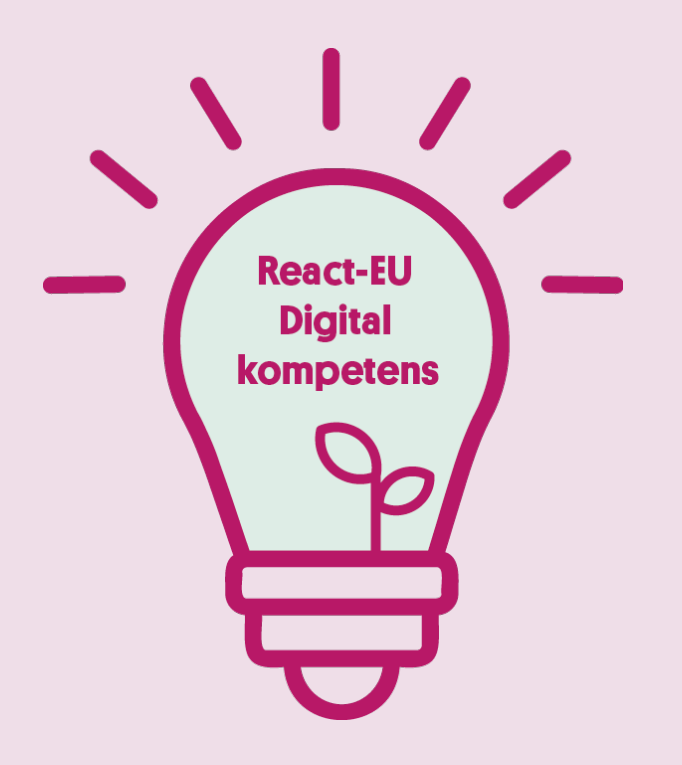

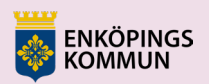

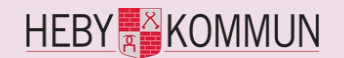

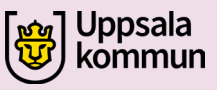

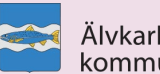

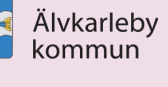

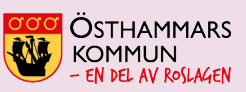

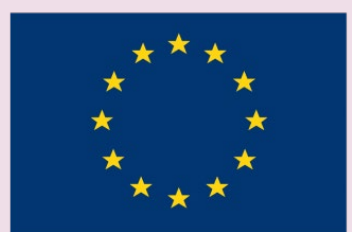

EUROPEISKA UNIONEN Europeiska socialfonden